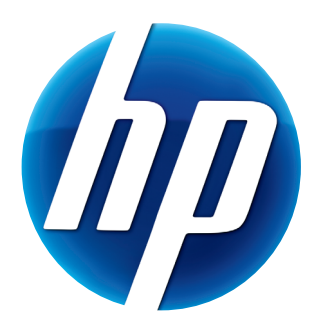

## HP ELITE AUTOFOCUS WEBCAM GUIA DO USUÁRIO

v1.0.BR Part number: 588295-001 © Copyright 2010 Hewlett-Packard Development Company, L.P.

As informações contidas neste documento estão sujeitas a alterações sem aviso prévio.

As únicas garantias para produtos e serviços da HP estão estabelecidas nas declarações expressas que os acompanham. Nada aqui deve ser interpretado como garantia adicional. A HP não se responsabilizará por erros técnicos ou editoriais ou omissões aqui contidos.

#### Registro de produto

O registro é fácil, rápido e oferece: atualizações por e-mail contendo notificações sobre aperfeiçoamentos de produtos, os alertas de suporte mais recentes e atualizações de drivers específicas dos seus produtos.

Para obter ajuda mais rapidamente, certifique-se de registrar seu novo produto no site **https://register.hp.com** 

### Índice

| /isão geral da webcam                                                  | 1 |
|------------------------------------------------------------------------|---|
| /isão geral do software                                                | 2 |
| Requisitos do sistema                                                  | 2 |
| Jso do software Iniciar utilitário para iniciar um bate-papo com vídeo | 3 |
| Gravação de vídeo                                                      | 5 |
| Firando fotografia                                                     | 6 |
| Gerenciamento de imagens e vídeos                                      | 7 |
| Publicação de Vídeos no YouTube                                        | 7 |
| Aplicação de efeitos a vídeos e imagens                                | 8 |
| Jso de máscaras                                                        | 9 |
| Jso de molduras divertidas1                                            | 0 |
| Edição de vídeo1                                                       | 1 |
| Jso de sua webcam como monitor de vídeo1                               | 2 |
| Ajuste das configurações da webcam1                                    | 3 |
| Ajuste das configurações adicionais da webcam1                         | 4 |
| Detecção e correção de problemas1                                      | 5 |

#### Visão geral da webcam

Parabéns pela aquisição de sua HP Elite Autofocus Webcam. Sua webcam inclui os seguintes recursos:

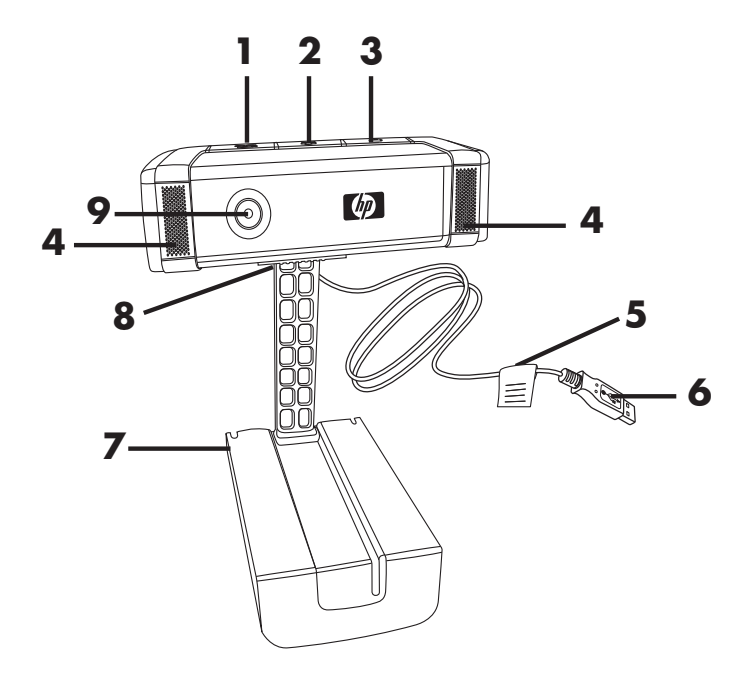

- 1 Botão Gravar vídeo
- 6 Conector USB
- 2 Botão Bate-papo instantâneo HP
- 3 Botão de Instantâneo
- 4 Microfone integrado
- 5 Etiqueta do produto

- 7 Clipe/suporte ajustável
- 8 Controle de proteção de privacidade
- 9 Lente da câmera

Consulte a etiqueta do produto para saber o número do produto e o número de série HP. Estas são informações úteis caso você precise entrar em contato com o suporte técnico.

#### Visão geral do software

O CD fornecido com a webcam inclui os seguintes softwares:

- Drivers da webcam. Possibilita que sua webcam funcione com um ótimo desempenho.
- Iniciar utilitário. Ajuda a configurar seu aplicativo de bate-papo para comunicar-se com sua webcam.
- ArcSoft Magic-i<sup>™</sup> Visual Effects 2. Permite-lhe aplicar efeitos especiais a seus bate-papos de vídeo quando usado em conjunto com seu aplicativo de mensagens instantâneas (IM).
- ArcSoft WebCam Companion<sup>®</sup> 3. Permite-lhe gravar e editar vídeos, tirar fotos, usar sua webcam como monitor de vídeo e aplicar uma variedade de efeitos especiais, incluindo máscaras e molduras.

#### **Requisitos do sistema**

Para usar sua webcam com o software fornecido, seu computador deve atender aos seguintes requisitos mínimos do sistema:

- Windows<sup>®</sup> XP (SP2 ou SP3), Windows Vista<sup>®</sup> (32 ou 64 bits) ou Windows<sup>®</sup> 7 (32 ou 64 bits)
- Pentium IV 2,4 GHz ou AMD Athlon equivalente
- 130 MB de espaço livre no disco rígido para a instalação do programa
- 512 MB ou mais de memória RAM DDR
- Monitor colorido de 16 bits, 800 x 600, com suporte a DirectX 3D
- DirectX 9.0c ou superior

# Uso do software Iniciar utilitário para iniciar um bate-papo com vídeo

É possível adicionar vídeo ao vivo aos aplicativos de mensagens instantâneas mais populares (é exigida conexão ISP):

- AOL<sup>®</sup> Instant Messenger<sup>™</sup> (AIM<sup>®</sup>)
- Windows Live<sup>™</sup> Messenger
- Yahoo!<sup>®</sup> Messenger
- Skype<sup>®</sup>
- Pressione o botão Bate-papo instantâneo HP P em sua webcam.
- 2 Selecione o aplicativo de mensagem instantânea que deseja utilizar.
- 3 Se solicitado, siga as instruções apresentadas na tela para instalar e configurar o aplicativo de mensagem instantânea.

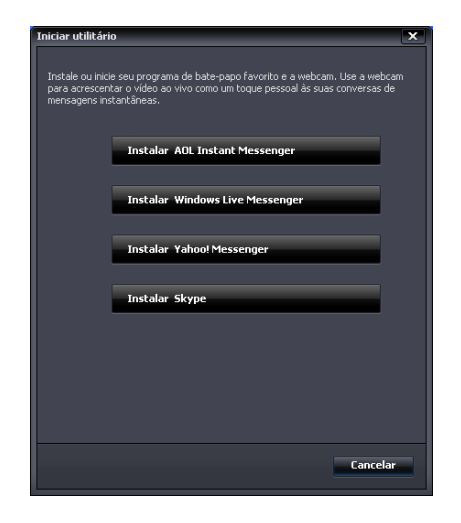

4 Siga as etapas sobre bate-papo com vídeo na documentação do aplicativo de mensagem instantânea.

**NOTA:** O Iniciar utilitário é exibido durante a configuração inicial. Na próxima vez que pressionar o botão Bate-papo instantâneo HP, o aplicativo de mensagem instantânea será aberto automaticamente.

Para selecionar um aplicativo de IM diferente após a configuração inicial, abra o menu Iniciar e clique em Todos os Programas > ArcSoft WebCam Companion 3 > Iniciar utilitário.

5 (Opcional) Selecione os efeitos que deseja aplicar:

🜅 Ativar e desativar o acompanhamento do rosto.

- Para acompanhar um rosto, clique em Um.
- Para acompanhar mais de um rosto, clique em Um para selecionar o primeiro e depois clique em Próximo para selecionar o próximo rosto.
- Para encontrar o melhor ângulo para uma imagem de grupo, clique em Vários.
- 🗬 Ampliar e reduzir o zoom ou deslocar pela imagem.
- 👰 Adicionar efeitos divertidos a seu vídeo.
- 🐻 Adicionar uma moldura ao rosto na tela.
- 式 Decorar seu vídeo com um tema.
  - 🔰 Adotar um personagem diferente selecionando um avatar.
  - Melhorar o brilho e a nitidez do vídeo.
- 🚱 Combinar seu rosto com um modelo de máscara.

**SUGESTÃO:** Também é possível abrir o ArcSoft Magic-i Visual Effects clicando duas vezes em **ArcSoft Magic-i Visual Effects s** na Bandeja do sistema do Windows.

Para saber mais sobre o uso de efeitos em seu bate-papo, clique em **Ajuda P** no canto superior direito da janela ArcSoft Magic-i Visual Effects.

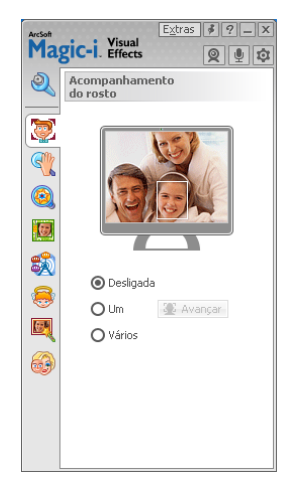

#### Gravação de vídeo

- 1 Execute um dos seguintes procedimentos para abrir o ArcSoft Webcam Companion e entrar no modo de captura:
  - Pressione o botão Gravar vídeo Se em sua webcam.
  - Clique duas vezes no ícone WebCam Companion 3 2 na área de trabalho do Windows e clique em Capturar 3.
- 2 Clique na guia Capturas
- 3 (Opcional) Clique em **Tela cheia** 📰 para gravar no modo de tela cheia.
- 4 (Opcional) Clique na lista de resolução abaixo dos ícones no canto superior direito e selecione a configuração de resolução que deseja usar para a gravação. A definição padrão é VGA, que oferece melhor desempenho na maioria dos ambientes.

**NOTA:** Resoluções mais altas e baixa iluminação podem reduzir a velocidade da taxa de quadros e tornar o vídeo instável. Para obter mais informações sobre problemas de resolução, consulte a seção "Detecção e correção de problemas."

- 5 Pressione o botão Gravar vídeo a gravação.
  5 Pressione o botão Gravar vídeo para iniciar
- 6 Pressione o botão Gravar vídeo a novamente ou clique em Parar
   gravação a para interromper a gravação e salvar o vídeo em seu computador.
- 7 Se estiver gravando no modo de tela cheia, clique no X no canto superior direito para retornar ao modo de tela parcial.

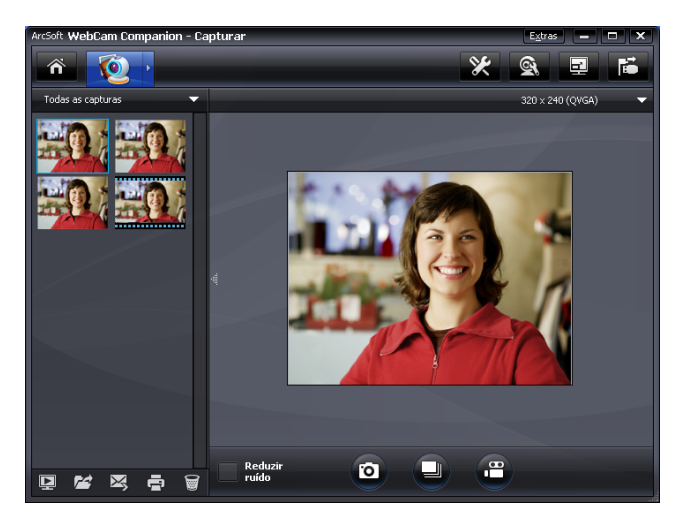

Para saber mais sobre o uso do ArcSoft WebCam Companion, clique em **Extras** e selecione **Ajuda do aplicativo**.

### Tirando fotografia

- Pressione o botão Instantâneo a em sua webcam para abrir o ArcSoft WebCam Companion.
- 2 Execute um dos seguintes procedimentos:
  - Para tirar uma única foto, pressione o botão Instantâneo 🚇 novamente ou

clique em Tirar foto 👩.

Para tirar uma série de fotos, clique em Disparar .

Para saber mais sobre como tirar fotos com o ArcSoft WebCam Companion, clique em **Extras** e selecione **Ajuda do aplicativo**.

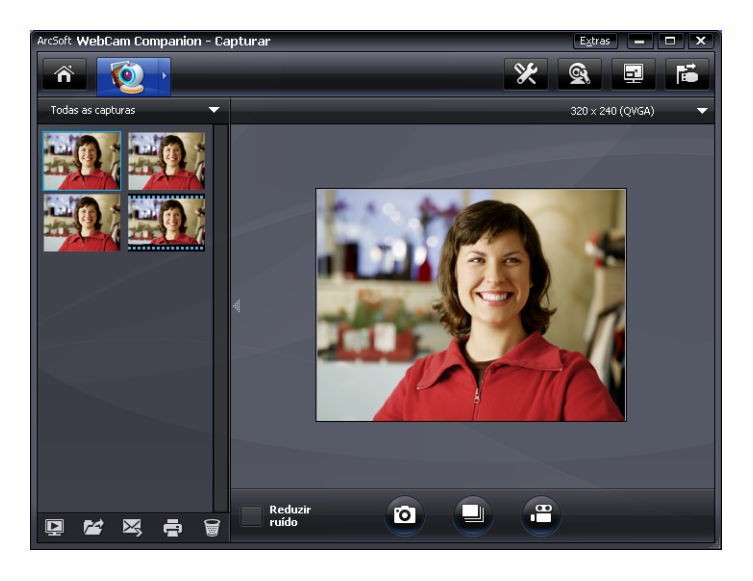

**SUGESTÃO:** É possível editar, imprimir e compartilhar suas fotos com o software gratuito HP Photosmart Essential. Clique duas vezes no ícone **Fazer Download do HP Photosmart Essential** na área de trabalho do Windows e siga as instruções apresentadas na tela para fazer download e instalar o software. Para obter informações sobre como usar o software, clique no ícone **Ajuda ?** no canto superior direito da janela do Photosmart Essential.

#### Gerenciamento de imagens e vídeos

Depois de capturar um vídeo ou tirar uma foto, é possível usar os ícones no canto inferior esquerdo da tela Capturar para gerenciar suas fotos e seus vídeos. Clique em qualquer um dos seguintes ícones:

💽 Visualizar imagem ou vídeo.

🚰 Localizar imagem ou vídeo na unidade de disco rígido do seu computador.

🔀 Enviar uma imagem ou vídeo como anexo de e-mail.

🚍 Imprimir as imagens selecionadas.

🗑 Excluir a imagem ou o vídeo selecionado.

Para saber mais sobre o uso do ArcSoft WebCam Companion, clique em **Extras** e selecione **Ajuda do aplicativo**.

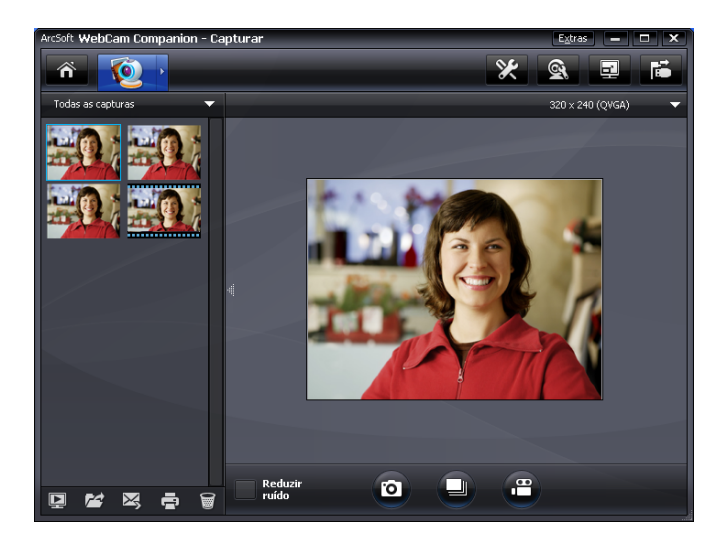

#### Publicação de Vídeos no YouTube

Após gravar um vídeo, siga estas etapas para publicá-lo no YouTube.

- Clique duas vezes no ícone WebCam Companion 3 2 na área de trabalho do Windows.
- 2 Clique em Editar 🕎
- 3 Clique no vídeo que deseja publicar.
- 4 Clique em **YouTube** no canto superior direito.
- **5** Efetue login na sua conta no YouTube.
- 6 Siga as instruções na tela para publicar o vídeo.

| Login                                                                                                    | × |
|----------------------------------------------------------------------------------------------------|---|
| O ArcSoft WebCam Companion precisa de sua autorização antes de transferir os<br>arquivos para sua conta no YouTube. |   |
| Nome de usuário do YouTube:                                                                                         |   |
|                                                                                                    |   |
| Senha do YouTube:                                                                                                   |   |
|                                                                                                    |   |
| Salvar nome de usuário do YouTube Salvar senha do YouTube                                                           |   |
| Login                                                                                                    |   |

#### Aplicação de efeitos a vídeos e imagens

Muitos dos recursos do ArcSoft Magic-i Visual Effects estão integrados ao ArcSoft WebCam Companion, de modo que possa continuar a tirar proveito dos efeitos utilizados em seu bate-papo com vídeo enquanto captura vídeos e tira fotos.

- Clique duas vezes no ícone WebCam Companion 3 a rea de trabalho do Windows.
- 2 Clique em Capturar 🔯.
- Clique na guia Efeitos St.
- 4 Clique em qualquer um dos ícones no canto inferior esquerdo para aplicar algum efeito.
- 5 Para desativar todos os efeitos, clique em 💽.

Para saber mais sobre o uso de efeitos em seu bate-papo, consulte a seção "Uso do software Iniciar utilitário para iniciar um bate-papo com vídeo."

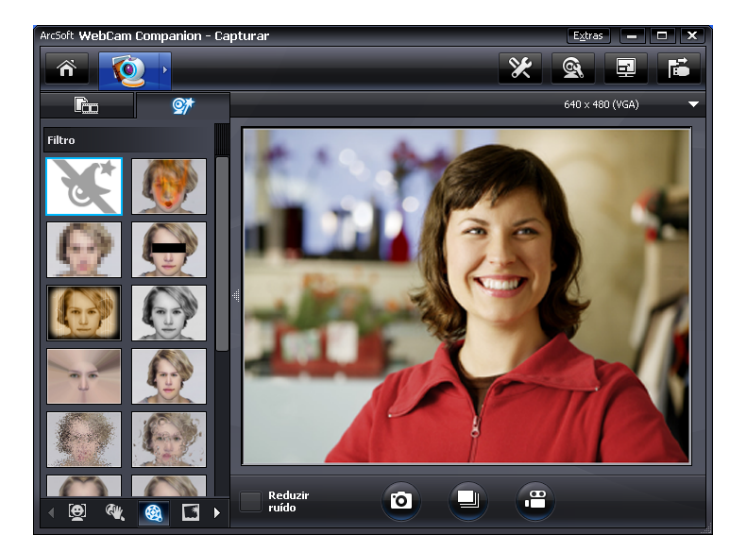

#### Uso de máscaras

- Clique duas vezes no ícone WebCam Companion 3 2 na área de trabalho do Windows.
- 2 Clique em Máscara 强.
- 3 Selecione a máscara que deseja usar.
- 4 (Opcional) Clique nos ícones acima da imagem de visualização para ajustar a imagem.
- 5 Pressione o botão Instantâneo 2 novamente ou clique em Tirar foto 2 para tirar a fotografia.

Para saber mais sobre o uso de máscaras, clique em **Extras** e selecione **Ajuda do** aplicativo.

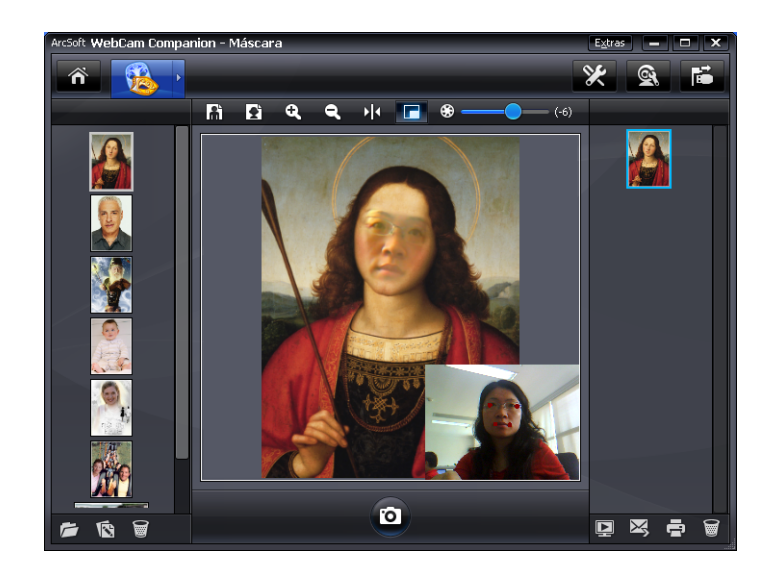

### Uso de molduras divertidas

- Clique duas vezes no ícone WebCam Companion 3 2 na área de trabalho do Windows.
- 2 Clique em Moldura divertida 🔯.
- 3 (Opcional) Clique em **Personalizar**, clique em **Selecionar layout** e selecione um layout, selecione as molduras que deseja usar e clique em **OK**.
- 4 Execute um dos seguintes procedimentos:
  - Pressione o botão Instantâneo 2 ou clique em Tirar foto 2 para tirar a fotografia.
  - Clique em Iniciar fotografia automática com detecção de pose para fazer com que o software detecte uma pose e tire a foto. Para ajustar a sensibilidade à pose, arraste o controle deslizante para acima da moldura da fotografia.

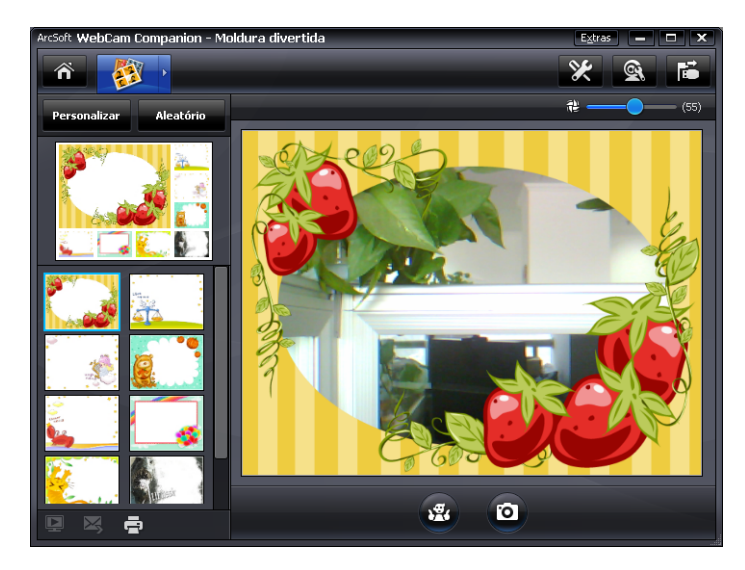

### Edição de vídeo

- Clique duas vezes no ícone WebCam Companion 3 Na área de trabalho do Windows.
- 2 Clique em Editar 🕎
- 3 Clique no vídeo que deseja editar.

Para saber mais sobre funções de edição específicas, clique em **Extras** e selecione **Ajuda do aplicativo**.

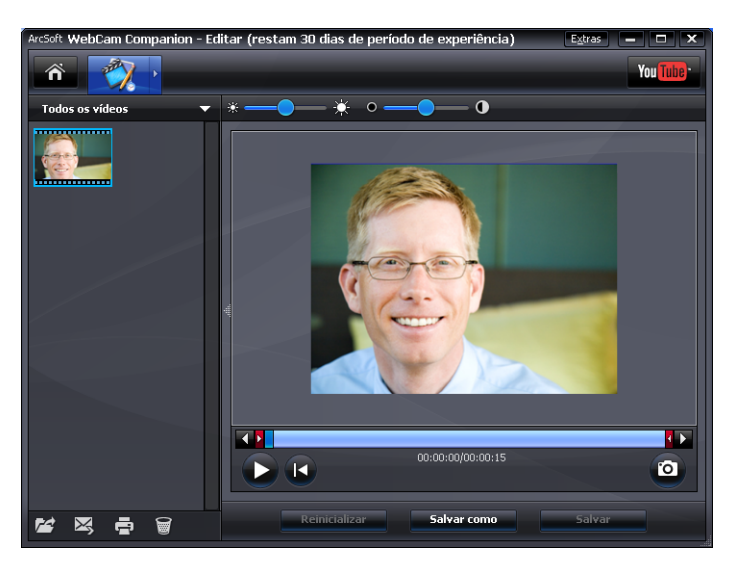

#### Uso de sua webcam como monitor de vídeo

Com o recurso Monitor, é possível usar sua webcam como uma câmera de segurança. Se a webcam detectar movimentação ou uma face, a atividade será gravada na unidade de disco rígido de seu computador. Além disso, é possível definir o recurso Monitor para que envie um retrato por e-mail ou o publique em um site FTP caso detecte atividade.

- Clique duas vezes no ícone WebCam Companion 3 2 na área de trabalho do Windows.
- 2 Clique em Monitor 💽.
- 3 Clique em Iniciar monitor para iniciar o monitoramento.
- 4 Clique em **Parar monitor** para interromper o monitoramento e salvar o vídeo em seu computador.

Para saber mais sobre o uso do ArcSoft WebCam Companion, clique em **Extras** e selecione **Ajuda do aplicativo**.

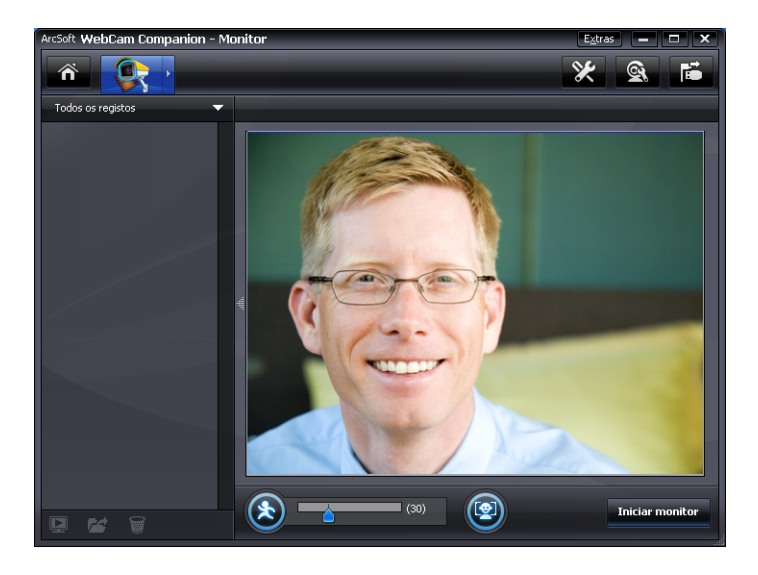

**SUGESTÃO:** É possível desativar o recurso de detecção de movimento ou detecção de face, mas não é possível desativar ambos.

#### Ajuste das configurações da webcam

É possível ajustar a maioria das configurações da webcam no ArcSoft WebCam Companion.

1 Clique duas vezes no ícone

WebCam Companion 3 2 na área de trabalho do Windows.

- 2 Clique em Capturar 👰.
- 3 Clique no ícone Configurações da WebCam
- 4 Na guia Video Proc Amp execute um dos seguintes procedimentos:
  - Para ajustar manualmente alguma configuração, arraste o controle deslizante dessa opção.
  - Para permitir que a câmera detecte automaticamente uma definição, assinale a caixa
     Autom. à direita da opção.
- 5 Clique na guia **Controle da** câmera e execute um dos seguintes procedimentos:
  - Para ajustar manualmente o foco, remova a marca da caixa de seleção Foco automático e arraste o controle deslizante Foco.

| Propriedades                 |                | ×       |
|------------------------------|----------------|---------|
| Video Proc Amp Controle d    | a câmera       |         |
| <u>B</u> rilho               |                | 0       |
| <u>C</u> ontraste            |                | 32      |
| <u>M</u> atiz                | ·              | 0       |
| <u>S</u> aturação            |                | 64      |
| <u>N</u> itidez              | a              | 0       |
| <u>G</u> ama                 |                | 110     |
| Pr <u>o</u> porção de branco |                | 6500 🔽  |
| Comp. <u>J</u> uz de fundo   | ·              | 1       |
| <u>A</u> tivar.cor           | <u>P</u> adrão | Autom.  |
|                              |                |         |
|                              | OK Cancelar    | Apļicar |

| /ideo Proc Amp                    | Controle da câmera |           |
|-----------------------------------|--------------------|-----------|
| <u>Z</u> oom<br><u>F</u> oco      | 0                  | <br>- 1 V |
| <u>E</u> xposição à luz<br>[ris   | <b>0</b>           | -6 🗸      |
| Pa <u>n</u> orâmica<br>Inclinação | 0                  |           |
| <u>R</u> otação                   | C Padrão           | Autom.    |

- Para ajustar manualmente a exposição, remova a marca da caixa de seleção
   Exposição automática e arraste o controle deslizante Exposição à luz.
- 6 Clique em **OK**.

NOTA: Para restaurar as configurações de fábrica, clique em Padrão.

Para saber mais sobre a personalização das definições Capturar, Monitor, Moldura divertida e Máscara no ArcSoft WebCam Companion, clique em **Extras** e selecione **Ajuda do Aplicativo**.

#### Ajuste das configurações adicionais da webcam

É possível alterar configurações adicionais da webcam no ArcSoft Magic-i Visual Effects.

- 1 Se estiver aberta, feche a janela do ArcSoft WebCam Companion.
- 2 Clique duas vezes no ícone **Magic-i Visual Effects** 🛒 na área de trabalho do Windows.
- 3 Clique duas vezes em ArcSoft Magic-i Visual Effects in a Bandeja do sistema do Windows.
- 4 Na guia **Configurações da Webcam** (2), execute um dos seguintes procedimentos:
  - Clique em Configuração do sistema a, clique na guia Privado, clique em Carregar
     imagem = e depois selecione uma imagem para substituir o vídeo da webcam quando quiser privacidade durante algum bate-papo.
  - Clique em **Privado** para substituir o vídeo da webcam pela imagem selecionada em Configuração do sistema. Quando tiver terminado o bate-papo, clique em **Privado** novamente para revelar o vídeo, de modo que a webcam esteja pronta para uso novamente.
  - Clique em Silenciar microfone 
     para desativar o microfone da webcam durante um bate-papo. Quando tiver terminado o bate-papo,

clique em **Silenciar microfone I** novamente para reativar o microfone, de modo que a webcam esteja pronta para uso novamente.

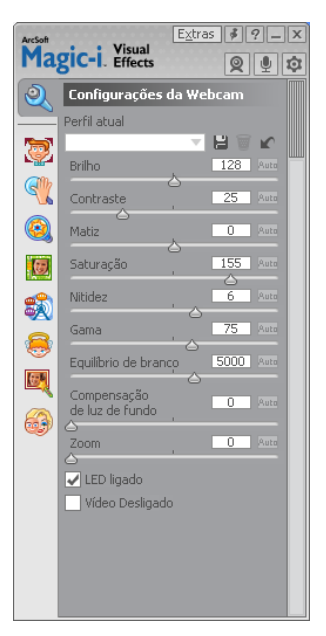

- Remove a marca da caixa LED ligado para desativar o LED de status na frente de sua webcam.
- Assinale a caixa Vídeo Desligado para desativar o vídeo da webcam durante algum bate-papo. Uma tela em branco substitui o vídeo. Quando tiver terminado o bate-papo, remova a marca para ativar o vídeo, de modo que a webcam esteja pronta para uso novamente.
- Arraste o controle deslizante para alterar definições individuais. Para ver as definições adicionais, arraste a barra de deslocamento na lateral direita da janela do ArcSoft Magic-i Visual Effects.
- Clique em **Perfil atual**, informe um nome e clique em **Salvar** har para armazenar as definições atuais em um perfil de usuário.

Para saber mais sobre a personalização das definições da webcam no ArcSoft Magic-i Visual Effects, clique em **Ajuda** 1971 no canto superior direito.

### Detecção e correção de problemas

| Problema                                                                                              | Solução                                                                                                    |  |
|----------------------------------------------------------------------------------------------------|----------------------------------------------------------------------------------------------------|--|
| A imagem está distorcida                                                                              | Desative o recurso de foco automático e use as definições do software para<br>ajustar o foco manualmente. Consulte a seção "Ajuste das configurações da<br>webcam" para obter informações detalhadas.                                                                                                    |  |
| O vídeo está instável                                                                                 | Muitos fatores afetam a qualidade do vídeo, incluindo iluminação, velocidade<br>do processador do computador e velocidade da conexão com a Internet. Se o<br>vídeo estiver instável, será necessário escolher uma definição de resolução<br>inferior.                                                                                                    |  |
|                                                                                                    | <ol> <li>Clique duas vezes no ícone WebCam Companion 3 Na área de trabalho do Windows.</li> </ol>                                                                                                    |  |
|                                                                                                    | 2 Clique em Capturar 🔯.                                                                                                    |  |
|                                                                                                    | 3 Clique na lista de resolução abaixo dos ícones no canto superior direito e selecione uma configuração de resolução mais baixa.                                                                                                    |  |
| Há linhas que interferem na<br>imagem                                                                 | Clique com o botão direito do mouse no ícone <b>Button Manager</b> 🎬 na<br>Bandeja do sistema do Windows e selecione a configuração apropriada para<br>seu local: <b>60 Hz</b> ou <b>50 Hz</b> . As linhas interferentes deverão desaparecer.                                                                                                    |  |
| Não quero usar o ArcSoft<br>Magic-i Visual Effects com<br>meu aplicativo de mensagens<br>instantâneas | Abra seu aplicativo de mensagens instantâneas e use as definições de sua<br>preferência para selecionar um dispositivo de vídeo diferente. Consulte a<br>documentação de seu aplicativo de mensagens instantâneas para obter<br>informações detalhadas.                                                                                                    |  |
| Minha webcam não está<br>conectada a meu aplicativo<br>de mensagens instantâneas                      | Abra o menu <b>Iniciar</b> e clique em <b>Todos os Programas &gt; ArcSoft</b><br><b>WebCam Companion 3 &gt; Iniciar utilitário</b> . Se tiver vários aplicativos de<br>mensagens instantâneas e já tiver configurado todos, selecione um dispositivo<br>de vídeo diferente no programa. Consulte a documentação do aplicativo de<br>mensagens instantâneas para obter informações detalhadas. |  |
| Quero desativar o recurso de foco automático                                                          | <ol> <li>Clique duas vezes no ícone WebCam Companion 3 na área de<br/>trabalho do Windows e clique em Capturar.</li> </ol>                                                                                                    |  |
|                                                                                                    | 2 Clique no ícone Configurações da WebCam.                                                                                                    |  |
|                                                                                                    | 3 Clique na guia Controle da câmera.                                                                                                    |  |
|                                                                                                    | 4 Remova a marca da caixa Foco automático.                                                                                                    |  |
|                                                                                                    | <b>5</b> Arraste o controle deslizante <b>Foco</b> para ajustar o foco manualmente.                                                                                                    |  |
|                                                                                                    | 6 Clique em <b>OK</b> ou <b>Aplicar</b> .                                                                                                    |  |

| Problema                                                     | Sol                               | ução                                                                                                    |
|--------------------------------------------------------------|-----------------------------------|----------------------------------------------------------------------------------------------------|
| Os botões da webcam não<br>estão funcionando<br>corretamente | -                                 | Procure na Bandeja do sistema do Windows o ícone HP Button                                                                                                    |
|                                                              |                                   | Manager A se você não vir o ícone do HP Button Manager, abra<br>Meu Computador (Windows XP) ou Computador (Windows Vista ou<br>Windows 7), navegue até a pasta Arquivos de Programa\HP\<br>Button Manager e clique duas vezes no arquivo BM.EXE para<br>reiniciá-lo.                                                                |
|                                                              | •                                 | Em computadores com o Windows XP, verifique se os aplicativos USB<br>Video Device e o WebCam Companion estão sendo executados. Caso                                                                                                    |
|                                                              |                                   | estejam, feche ambos e pressione o botão <b>Instantâneo</b> 22. Para evitar<br>esse problema no futuro, não clique no ícone <b>USB Video Device</b> em<br><b>Meu computador</b> . Em vez disso, use os aplicativos ArcSoft fornecidos<br>com a webcam.                                                                              |
| Ouço eco ou retorno nos<br>altofalantes                      | Em                                | computadores com Windows XP (visualização clássica):                                                                                                    |
|                                                              | 1                                 | Clique em <b>Iniciar &gt; Painel de controle &gt; Sons e dispositivos de<br/>áudio</b> .                                                                                                    |
|                                                              | 2                                 | Clique na guia <b>Áudio</b> .                                                                                                    |
|                                                              | 3                                 | Em Reprodução de áudio, clique em <b>Volume</b> e arraste o controle<br>deslizante <b>Volume geral</b> para ajustar o volume do altofalante.                                                                                                    |
|                                                              | 4                                 | Em Gravação de áudio, clique em <b>Volume</b> e arraste o controle<br>deslizante <b>Microfone</b> para ajustar o volume do microfone.                                                                                                    |
|                                                              | Em<br>Clá<br>gra                  | computadores com o Windows Vista (Modo de Exibição<br>Issico) ou com o Windows 7 (modo de exibição de Ícones<br>Indes ou Ícones pequenos):                                                                                                    |
|                                                              | 1                                 | Abra o menu <b>Iniciar</b> e clique em <b>Painel de Controle &gt; Som</b> .                                                                                                    |
|                                                              | 2                                 | Clique na guia <b>Reprodução</b> .                                                                                                    |
|                                                              | 3                                 | Selecione o altofalante que está usando e clique em <b>Propriedades</b> .                                                                                                    |
|                                                              | 4                                 | Clique na guia <b>Níveis</b> e arraste os controles deslizantes para ajustar o nível da saída.                                                                                                    |
|                                                              | 5                                 | Clique na guia <b>Gravação</b> .                                                                                                    |
|                                                              | 6                                 | Selecione o microfone que está usando e clique em <b>Propriedades</b> .                                                                                                    |
|                                                              | 7                                 | Clique na guia <b>Níveis</b> e arraste os controles deslizantes para ajustar o nível da entrada.                                                                                                    |
| O áudio da webcam não está<br>sincronizado com o vídeo       | Na<br>dire<br>e o<br>reso<br>defi | tela Capturar vídeo, selecione a lista de resolução no canto superior<br>sito e ajuste a resolução do vídeo em <b>640x480</b> para sincronizar o vídeo<br>áudio. Após a sincronização do áudio e do vídeo, tente aumentar a<br>olução para o nível seguinte. Se o problema continuar, volte para a<br>inição de resolução anterior. |

| Problema                                                                       | Solução                                                                                                    |
|--------------------------------------------------------------------------------|----------------------------------------------------------------------------------------------------|
| Estou com problemas para<br>usar a webcam com o SKYPE                          | <ol> <li>Verifique se há atualizações para garantir que tenha instalada a versão<br/>mais recente do SKYPE.</li> </ol>                                                                                                    |
|                                                                                | 2 Verifique as definições de áudio, microfone e vídeo. Essas opções devem<br>estar definidas em USB Video Device (Windows XP) ou HP Elite AF<br>Webcam (AU927AA) (Windows Vista ou Windows 7).                                                                                 |
| Vejo uma tela em branco<br>quando executo o SKYPE                              | Depois de fazer a chamada, certifique-se de que a configuração de vídeo<br>esteja definida como <b>USB Video Device</b> (Windows XP) ou <b>HP Elite AF</b><br><b>Webcam (AU927AA)</b> (Windows Vista ou Windows 7).                                                            |
| O microfone da webcam não<br>funciona com o SKYPE                              | 1 Na barra de menu, selecione Ligar > Configurações de áudio.                                                                                                    |
|                                                                                | 2 Certifique-se de que o dispositivo de microfone esteja configurado como<br>USB Video Device (Windows XP) ou HP Elite AF Webcam<br>(AU927AA) (Windows Vista ou Windows 7).                                                                                                    |
|                                                                                | 3 Arraste o controle deslizante Volume do microfone até Alto para<br>aumentar o nível do volume.                                                                                                    |
|                                                                                | 4 Clique em <b>Salvar</b> . Tente efetuar a chamada novamente.                                                                                                    |
| Tenho mais de uma opção de<br>Dispositivo de vídeo USB.<br>Qual devo utilizar? | Você possui mais de um dispositivo de vídeo conectado a seu computador.<br>Experimente selecionar cada opção e tente usar sua webcam. Se a webcam<br>funcionar, você encontrou a opção correta. Se não funcionar, tente outra<br>opção até encontrar a associada à sua webcam. |

Ainda precisa de ajuda? Consulte a garantia fornecida com sua webcam para obter informações sobre o site e os números de telefone de suporte.